# **Construction SuperConference Handout Download Instructions**

To log-in for speaker handouts/presentations, please visit the **Construction SuperConference Schedule page by** <u>clicking</u> <u>here</u>. Then click on "**Handout Login**" in the top left corner. After clicking the link, you can login with your email/password or email/badge id. You will see box that says "**View Sessions Details**" which will take you back to the sessions and the handouts will now be visible.

Please use the following steps below to Log In for your Handouts:

### Step 1 Click Handout Login

| <ul> <li># / EDUCATION / EDUCATION SCHEI</li> <li>Handout Login</li> <li>Sessions</li> <li>Q Advanced Search</li> </ul> | DULE                |                 | 🖻 Export     | 🖶 Print       | 😧 Help   |
|----------------------------------------------------------------------------------------------------|---------------------|-----------------|--------------|---------------|----------|
| Q keyword                                                                                                    | Only in Session Tit | ile Search      | Summary View | <b>v</b> 49 9 | Sessions |
| All                                                                                                    | Mon, Dec 10 Tue,    | Dec 11 Wed, Dec | c 12         |               |          |
|                                                                                                    |                     |                 |              |               |          |

### <u>Step 2</u>

Log In using either option listed below. If you do not have a password, you can simply click on *retrieve* password.

| Log in to Connect today to:                                                                                         | User Login                                                                                                    |
|----------------------------------------------------------------------------------------------------|----------------------------------------------------------------------------------------------------|
| <list-item><list-item><list-item><list-item><list-item></list-item></list-item></list-item></list-item></list-item> | Log in with your Email and Password  Email  Password  Log In  Log in with your Email and Badge Number  Email Badge Number |
| Create a new account.                                                                                               | Fornot your password?                                                                                                    |
|                                                                                                    | No worries. We can retrieve your password.                                                                                |

# **Construction SuperConference Handout Download Instructions**

## <u>Step 3</u>

Click on Search Sessions

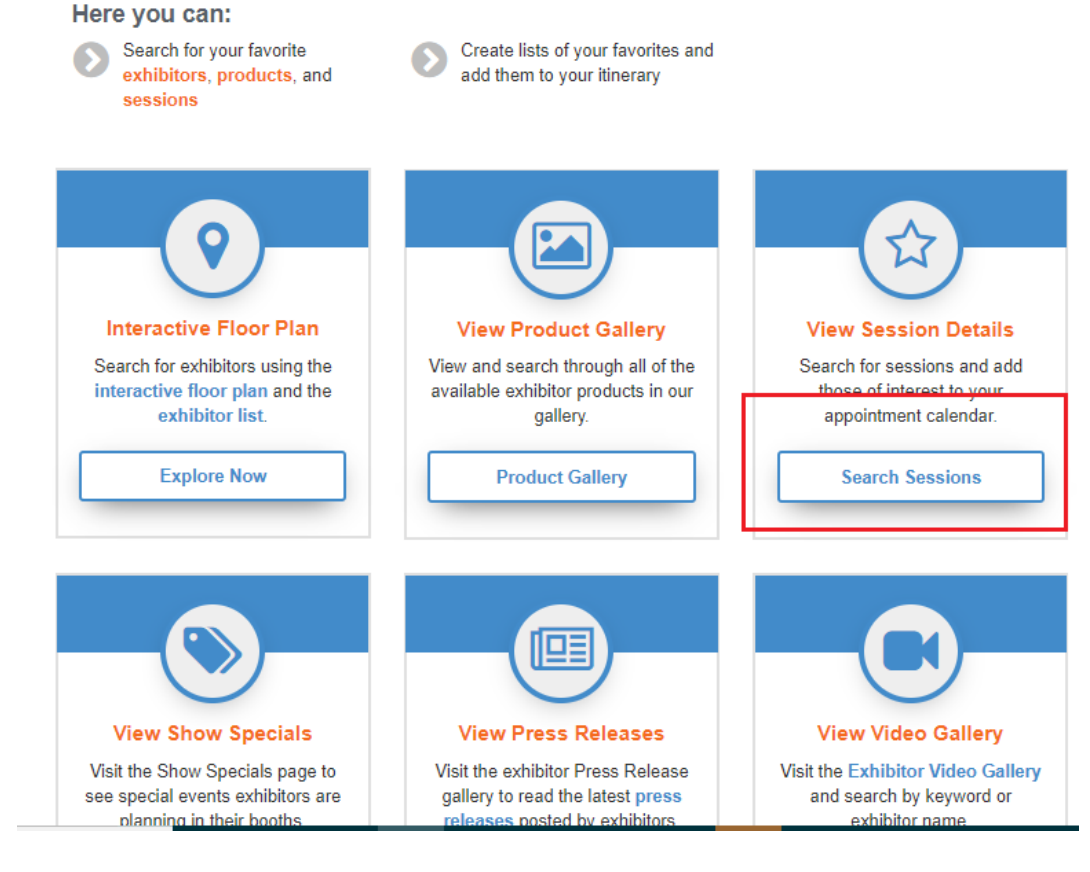

### Step 4

#### Click on handout link listed at the bottom of each session.

Monday, December 10, 2:30 PM - 3:45 PM owners/developers in construction-related matters, including all aspects of construction law, contractual disputes, lien work, bond claims, construction and design defect claims, bid disputes, litigation, and dispute resolution. ... Scott Gurney Attorney Frost Brown Todd LLC Scott is a construction attorney, mediator and arbitrator. He is a Member of the law firm Frost Brown Todd LLC, practicing in the firm's Construction Law Group. Scott represents and advises contractors and other construction-industry clients on a wide-range of legal issues from contract negotiation and risk management ... Handout(s) 📆 Game Change! Handout S02 Risk Mitigation Through Proper Deal Structuring: A Proactive View of Owner/Contractor Relations ☆ Register Now Room: Encore Ballroom 4 Session Number: S02